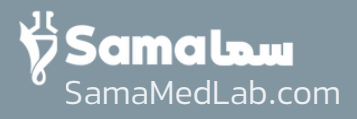

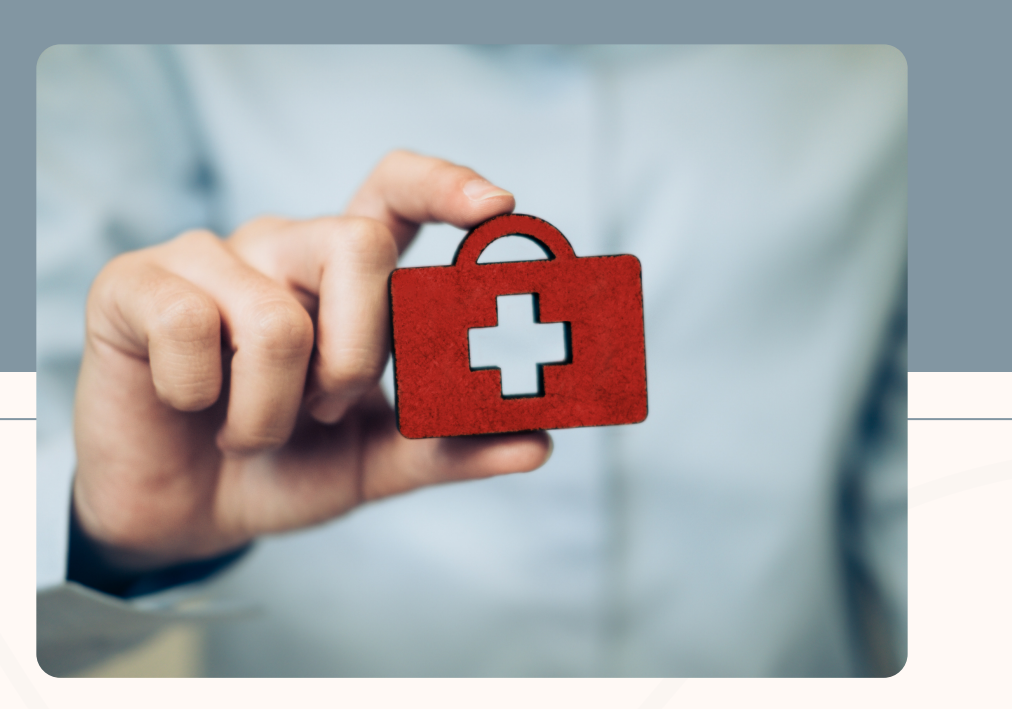

# عزیزانی که بیمه تامین اجتماعی دارید:

از آنجایی که ارائه کد رهگیری جهت مشاهده نسخه شما در آزمایشگاه الزامی میباشد

اگر هنگام ثبت نسخه توسط پزشک، کد رهگیری نسخه به شما پیامک نگردید لطفا قبل از مراجعه به آزمایشگاه کد رهگیری خود را از طریق سایت تامین اجتماعی دریافت نمایید.

مراحل دریافت کد رهگیری در استوری های بعد آموزش داده شده است، با ما همراه باشید

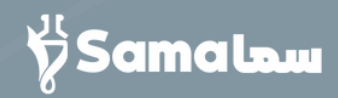

# مراحل دریافت <mark>کد رهگیری</mark> از سازمان تامین اجتماعی

ابتدا با مرورگر وارد وبسایت به نشانی زیر شوید و تمام مراحل استوریهای بعد را انجام دهید:

# es.tamin.ir

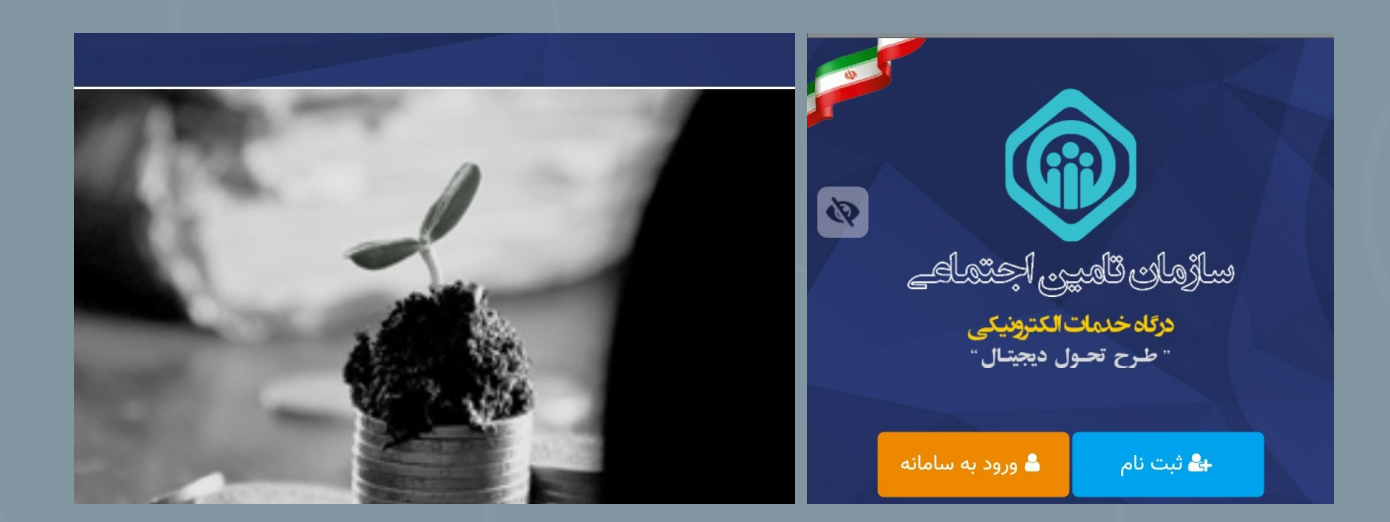

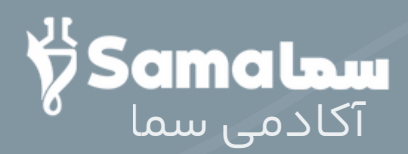

# وارد وبسایت es.tamin.ir که شدید، صفحه زیر برای شما باز می شود:

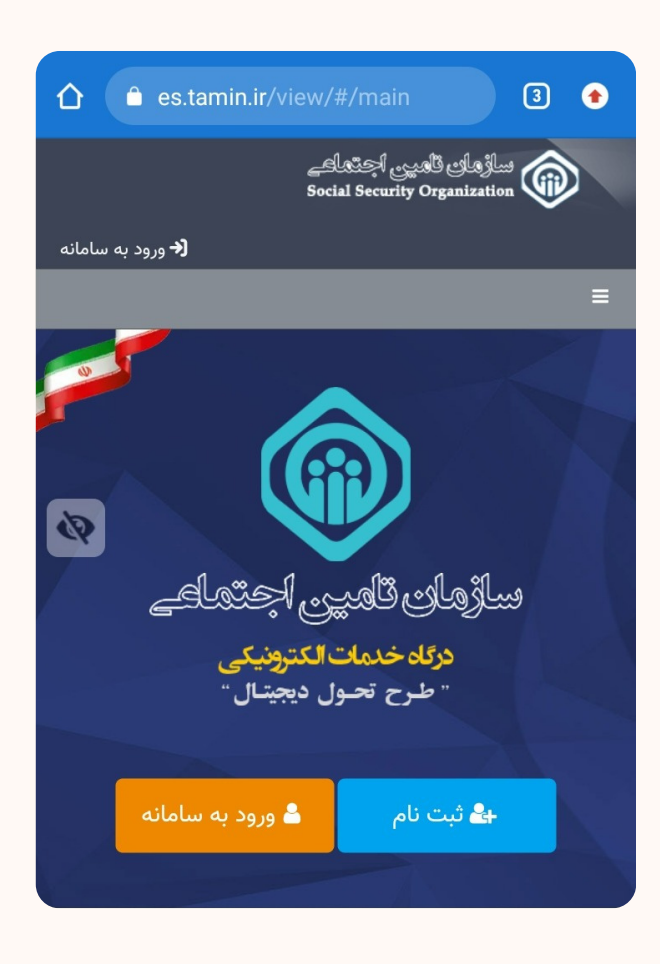

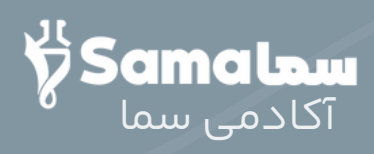

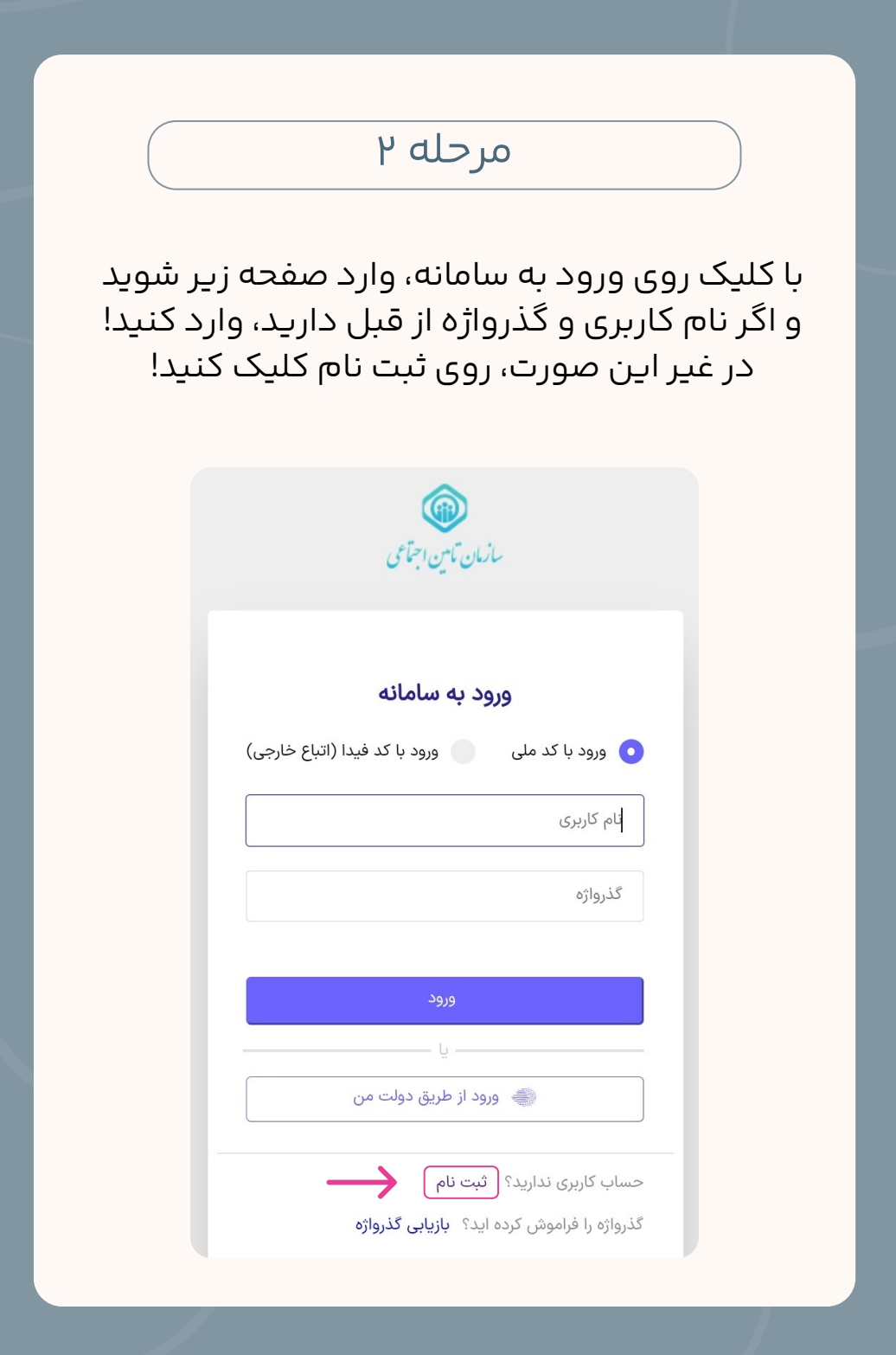

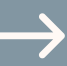

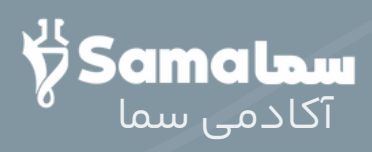

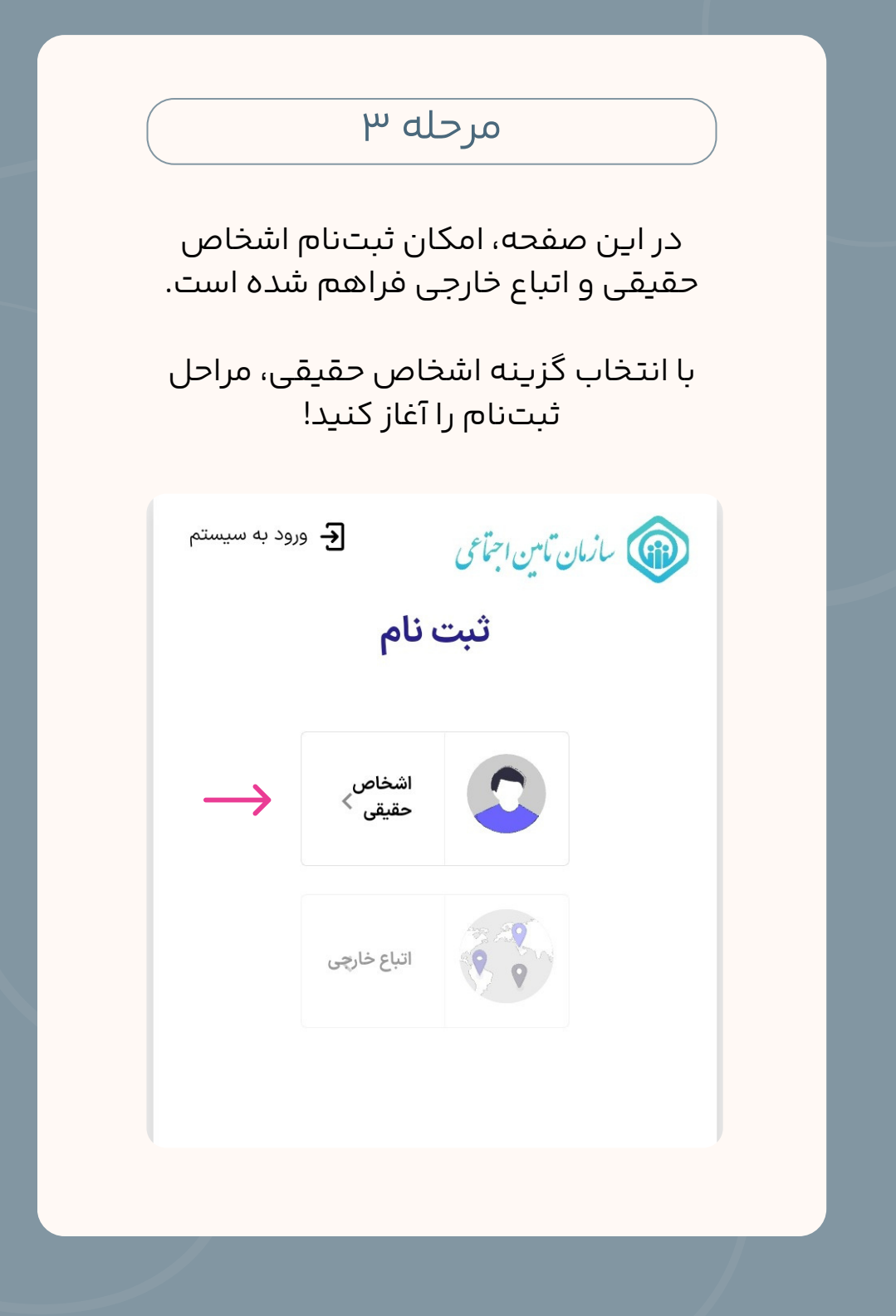

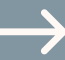

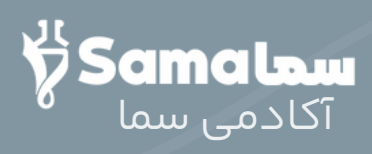

| مرحله ۴                                                                                                |  |
|----------------------------------------------------------------------------------------------------|--|
| در این مرحله کافیست کد ملی و شماره<br>تلفن همراه خود را وارد نموده و دکمه<br>مرحله بعد را انتخاب کنید! |  |
| توجه: شماره تلفن همراه باید<br>متعلق به کد ملی باشد!                                                   |  |
| کد ملی و شماره همراه                                                                                   |  |
| ۲ اطلاعات شناسنامه                                                                                     |  |
| ۳ اطلاعات تماس                                                                                         |  |
| ۲ گذرواژه                                                                                              |  |
|                                                                                                    |  |
| کد ملی *                                                                                               |  |
|                                                                                                    |  |
| الله المرادة (١٥/٥)<br>شمارة همراة *                                                                   |  |
|                                                                                                    |  |
| ۱۱ رقم (۱۱/ه)                                                                                          |  |
| اهنمای ثبت نام                                                                                         |  |

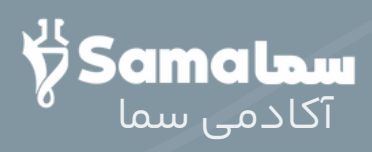

پس از تکمیل مرحله قبل، کدی از طریق پیامک به شمارهای که وارد کردهاید ارسال میشود که در صفحه زیر با اطلاعات هویتی خود، باید آن را وارد کنید!

| باشد | مقدار فیلد الزامی می ب    | نام *                                     |
|------|---------------------------|-------------------------------------------|
|      |                           |                                           |
|      | (o/) <sup>c</sup> o       | <table-cell> حداکثر ۴۰ حرف (</table-cell> |
|      |                           | نام خانوادگی *                            |
|      | (°/۴°                     | <table-cell> حداکثر ۴۰ حرف (</table-cell> |
|      |                           | جنسیت *                                   |
|      | /                         |                                           |
|      |                           | شماره شناسنامه *                          |
|      | (o/)                      | 🖗 حداکثر ۱۰ حرف (۰                        |
|      |                           | تاريخ تولد *                              |
| Ē    |                           |                                           |
|      |                           | کد تایید * 🎧 ۶ رقم (۶/۰)                  |
|      | • مانده تا دریافت مجدد کد | ۲                                         |

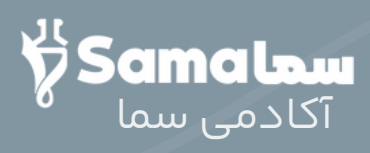

در این مرحله، آدرس ایمیل خود را وارد کنید! جهت درج آدرس پستی میتوانید از طریق دکمه ثبت آدرس، تا ۳ آدرس پستی وارد کنید!

توجه: درج آدرس پستی، اختیاری است!

| ۳ اطلاعات تماس                                                                                                    |
|----------------------------------------------------------------------------------------------------|
| ۴ گذرواژه                                                                                                    |
| ۵) تایید                                                                                                    |
|                                                                                                    |
| ايميل                                                                                                    |
|                                                                                                    |
|                                                                                                    |
| بیمه شده گرامی جهت درج اطلاعات تماس میتوانید از طریق<br>دکمه ثبت آدرس اقدام نمایید.(تکمیل اطلاعات تماس اختیاری<br>میباشد) |
| + ثبت آدرس                                                                                                    |
|                                                                                                    |
|                                                                                                    |
|                                                                                                    |

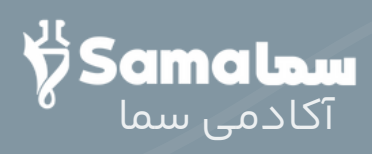

|                 | حله ۷                                                        | مر                                                                                                    |                                        |
|-----------------|--------------------------------------------------------------|----------------------------------------------------------------------------------------------------|----------------------------------------|
| ر عبور)<br>ليد! | گذرواژه (رمز<br>نود را ثبت کن                                | این مرحله،<br>مورد نظر خ                                                                               | در                                     |
| قت كنيد!        | ىيح گذر واژە د                                               | ِايط ثبت صح                                                                                            | به شر                                  |
|                 |                                                              | واژه<br>بد                                                                                             | ۲ گذر                                  |
|                 |                                                              |                                                                                                    | گذرواژه *                              |
|                 |                                                              | ژه *                                                                                                   | تکرار گذروا                            |
|                 |                                                              |                                                                                                    |                                        |
|                 | ی<br>بزرگ باشد<br>کوچک باشد<br>اشد<br>مثل ( ! , @ , # , \$ ) | داقل هشت حرف باشد<br>داقل شامل یک حرف ر<br>داقل شامل یک حرف<br>امل کد ملی نباشد<br>امل کارکترهای خاص م | ے 1<br>ے 1<br>ے 1<br>ے 1<br>ے 1<br>ش ⊙ |
| مرحله بعد       | مرحله قبل                                                    | مای ثبت نام                                                                                            | Ē راهن                                 |

 $\rightarrow$ 

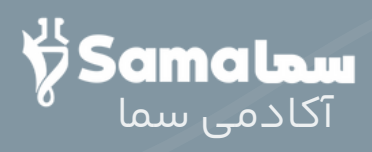

در این مرحله، اطلاعات جهت بازبینی و تایید نهایی به کاربر نمایش داده میشود! در صورت صحت اطلاعات دکمه تایید و ثبت نام را انتخاب کنید و در غیر این صورت، دکمه مرحله قبل را زده و اطلاعات را اصلاح کنید!

|           | کد ملی: ۰                         |
|-----------|-----------------------------------|
|           | نام:                              |
|           | شماره شناسنامه:                   |
|           | جنسیت:                            |
|           | موبایل:                           |
|           | نام خانوادگی:                     |
|           | تاريخ تولد:                       |
|           | ایمیل:                            |
|           | <b>1</b> مشاهده اطلاعات تماس<br>1 |
| ت نام     | 🖬 تایید و ثبت                     |
| 1 ö ala a | راهنمای ثبت نام                   |

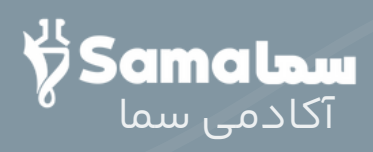

8

| مرحله ۹ | ) |
|---------|---|
|---------|---|

در نهایت پیغام ثبت نام شما با موفقیت انجام شد نمایش داده میشود!

| 🗲 ورود به سیستم      |                                          |
|----------------------|------------------------------------------|
|                      | پیام سیستم                               |
|                      | ثبت نام شما با موفقیت انجام شد.          |
|                      | متوجه شدم                                |
| این پس جهت شناسایی   | <b>۱.</b> اطلاعات وارد شده در این فرم از |
| ن تامین اجتماعی مورد | شما در سامانه یکپارچه سازمار             |

و پیامکی مبنی بر ایجاد حساب کاربری به شماره همراه کاربر ارسال خواهد شد!

> \*سازمان تامین اجتماعی\* سرکار خانم متمرکز سازمان تامین اجتماعی خوش آمدید. حساب کاربری شما ایجاد گردید.

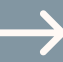

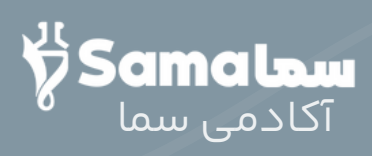

| باب         | پس از ثبتنام به صورت خودکار وارد حس<br>کاربری خود خواهید شد.                                                  |
|-------------|----------------------------------------------------------------------------------------------------|
|             | ورود به سامانه<br>ورود با کد ملی ورود با کد فیدا (اتباع خارجی)                                                |
|             |                                                                                                    |
|             | ورود                                                                                                    |
|             | یا یا ورود از طریق دولت من                                                                                    |
| -           | حساب کاربری ندارید؟ ث <b>بت نام</b><br>گذرواژه را فراموش کرده اید؟ <b>بازیابی گذرواژه</b>                     |
| ه را<br>9 و | در غیر این صورت، گزینه ورود به سامانا<br>انتخاب کرده و پس از وارد کردن کد ملی<br>رمز عبور وارد حساب خود شوید! |

 $\rightarrow$ 

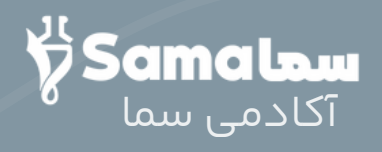

#### در این مرحله بر روی قسمت بیمهشدگان کلیک کنید!

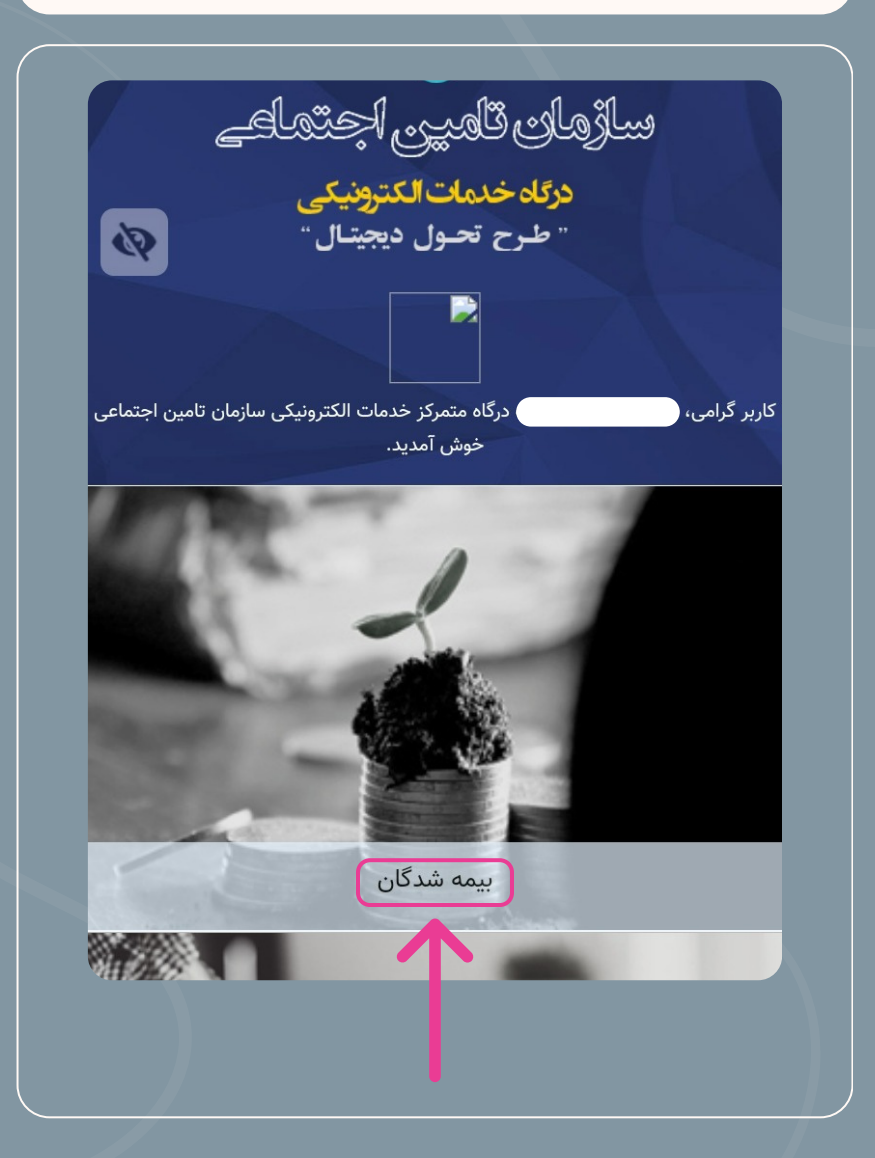

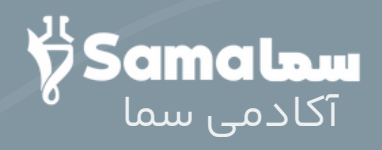

در این مرحله، ابتدا خدمات سلامت الکترونیک را انتخاب کرده و سپس بر روی نسخ الکترونیک من کلیک کنید!

در این قسمت شما می توانید از انواع سرویس های غیر حضوری سازمان تامین اجتماعی مرتبط با حوزه بیمه شدگان مطلع شده و از این خدمات الکترونیک بهره مند شوید. جهت استفاده از سرویس های ذیل لازم است قبلا در پرتال ثبت نام کرده و نام کاربری و رمز دریافت نمایید.

0

فهرست سرویس های سازمان در حوزه بیمه شدگان :

خدمات نام نویسی

خدمات پرونده الکترونیک

خدمات سابقه

خدمات درمانی

حمایت های کوتاه مدت

بازرسی های انجام شده از محل اشتغال

امور بیمه شدگان

بازنشستگی

بیمه شدگان خاص/بیمه فراگیر خانواده ایرانی

خدمات سلامت الكترونيك

🎧 نسخ الکترونیک من

🎧 داروخانه خانواده

کارگران ساختمانی

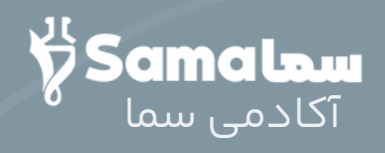

در پنجره باز شده می توانید لیست نسخههای ثبت شده را ببینید!

کد رهگیری در انتهای اطلاعات نسخه قرار دارد !

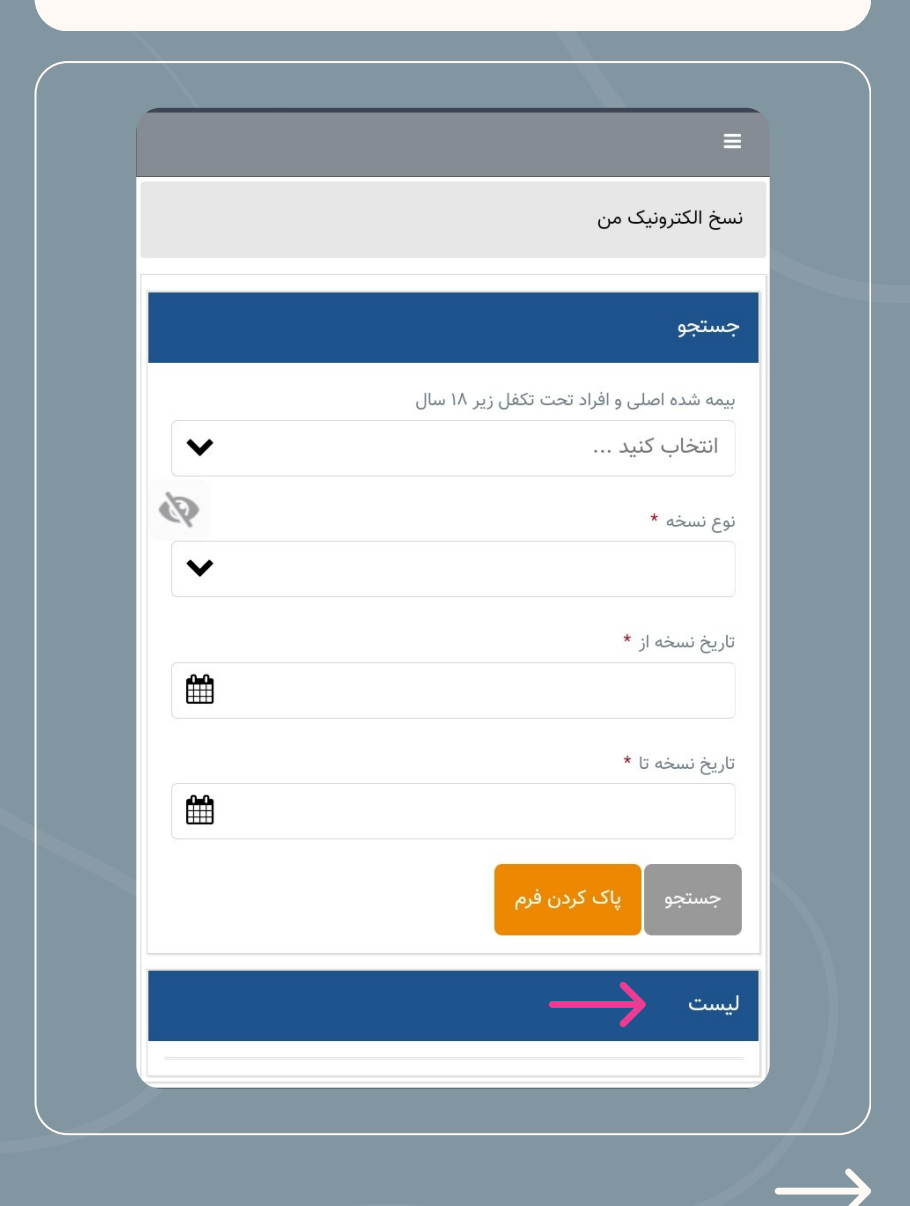

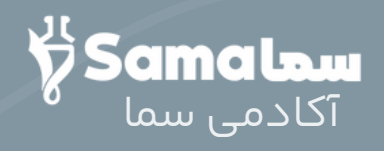

در صورتی که نسخه را مشاهده نکردید، میتوان آن را از طریق کد ملی، نوع و زمان نسخه در باکس بالای صفحه جستوجو کرد !!!

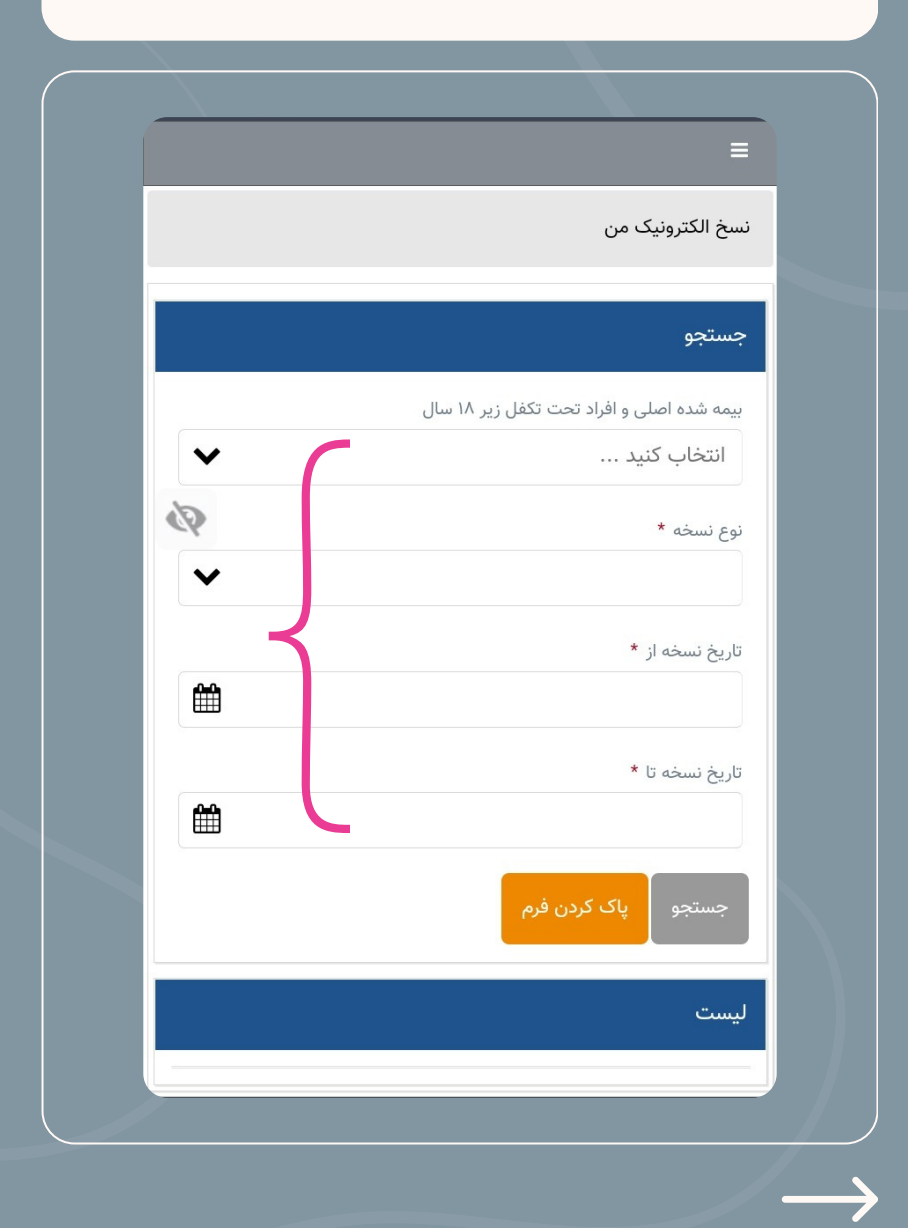

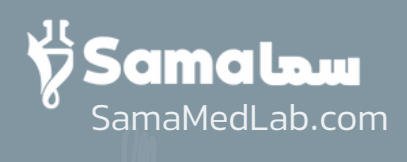

سوالی دارید؟!